## SE CONNECTER A SACOCHE VIA CYBERCOLLEGE

## TELECHARGER LE BULLETIN SCOLAIRE DE SON ENFANT

1- Ouvrir son espace parents depuis cybercollege Pierre Joannon et cliquez sur le Menu Scolarité.

Puis choisissez Sacoche :

| Collign Pierre at Main Curie X          | SACishi = Birmenar den sut X +                                           |                                                           |                            |                                                                                                    |        |
|-----------------------------------------|--------------------------------------------------------------------------|-----------------------------------------------------------|----------------------------|----------------------------------------------------------------------------------------------------|--------|
| (€) → @ @                               | A =• https://pierreemariecuric.cybercolleges42.fr/sg.sio?PRDC=PM3E       | ACCUEIL&ACTION=VALIDER                                    |                            | ··· © ☆                                                                                                    |        |
| 🗘 Les plus visités 💧 SECLE 🖨 Webma      | al 🍈 Ideal                                                               |                                                           |                            |                                                                                                    |        |
| × MENU                                  | Collège Pierre et Marie Curie                                            |                                                           |                            |                                                                                                    | Mes po |
| Céline MOULIN                           | = <sup>(1)</sup> Profil affiché                                          |                                                           | Annon                      | es                                                                                                    |        |
| Accueil                                 | Note BRANDEHO                                                            |                                                           |                            | G Cybercollège                                                                                                    |        |
| Messagerie •                            | Travail à faire                                                          | Plus de details                                           |                            | <ul> <li>2 accompre autori<br/>La biguartemente de la toire a souhaité facilitar faccès au monde de l'entreprise à plus de 6.000 élèves de<br/>Jême qui doivent cheque année effectuer un stage d'observation (: En sourir plus</li> </ul> |        |
| + Étabilssement                         | Pour jeudi 3 décembre 2020 (donné le 1 décembre<br>ESPAGNOL              | e 2020)                                                   |                            | Actualités Blogs&Forums #55                                                                                                    |        |
| <ul> <li>Services personnels</li> </ul> | Exercices                                                                | avati à faine                                             | Colleg                     | Pierre et Marie Curie                                                                                                    |        |
| - Scolarité                             | Pour jeudi 3 décembre 2020 (donné le 2 décembre<br>HISTOIRE - GEOGRAPHIE | e 2020) —                                                 | = 3                        | Necembre 2020 - Stages de Birme En savoir plus                                                                                                    |        |
| Sicoche                                 | Exercices                                                                | wail à faire                                              | 1                          | Meembre 2020 Los journées Portes Duvertes dos Lycées lin coveir plus                                                                                                    |        |
| Soon et Notes families                  | Pour jeudi 3 décembre 2020 (sionné le 1 décembr                          | r 2020) —                                                 | 25                         | Recentere 2020 - Menus de la cantine En savoir plus nevembre 2020 - Vente de Saoins de Noti En savoir plus                                                                                                    |        |
| + Orientation                           | FRANCAIS<br>A partir du document ci-joint, en                            | evail à faire                                             | 13                         | octobre 2020 - RÉFÉRENCES OUVRAGES En savoir plus                                                                                                    |        |
| + Publication                           | vue de la dictée n°5 : - Réviser le<br>présent de l'impératif F          |                                                           | Afficher plus d'actualités |                                                                                                    |        |
| + Ressources numériques                 | Pour vendredi 4 décembre 2020 (donné le 27 nos                           | Pour vendredi 4 décembre 2020 (donné le 27 novembre 2020) |                            |                                                                                                    |        |
| + Espace des classes                    | SCIENCES VIE TERRE apprendre leçon livre                                 | wall à faire                                              |                            |                                                                                                    |        |
|                                         | Pour vendredi 4 décembre 2020 (donné le 9 déce<br>ANGLAIS LV1            | möre 2020) —                                              |                            |                                                                                                    |        |
|                                         | Exercices                                                                | avail à faire                                             |                            |                                                                                                    |        |
|                                         | Pour lundi 7 décembre 2020 (dosné le 1 décembre<br>MATHEMATIQUES         | v 2020) —                                                 |                            |                                                                                                    |        |
|                                         | Exercices                                                                | avail à faire                                             |                            |                                                                                                    |        |
|                                         | Pour lundi 7 décembre 2026 (docné le 2 décembre<br>MATHEMATIQUES         | e 2020) —                                                 |                            |                                                                                                    |        |
|                                         | Exercices Tra                                                            | rvail à faire                                             |                            |                                                                                                    |        |

## 2 – Cliquez sur l'Onglet MENU

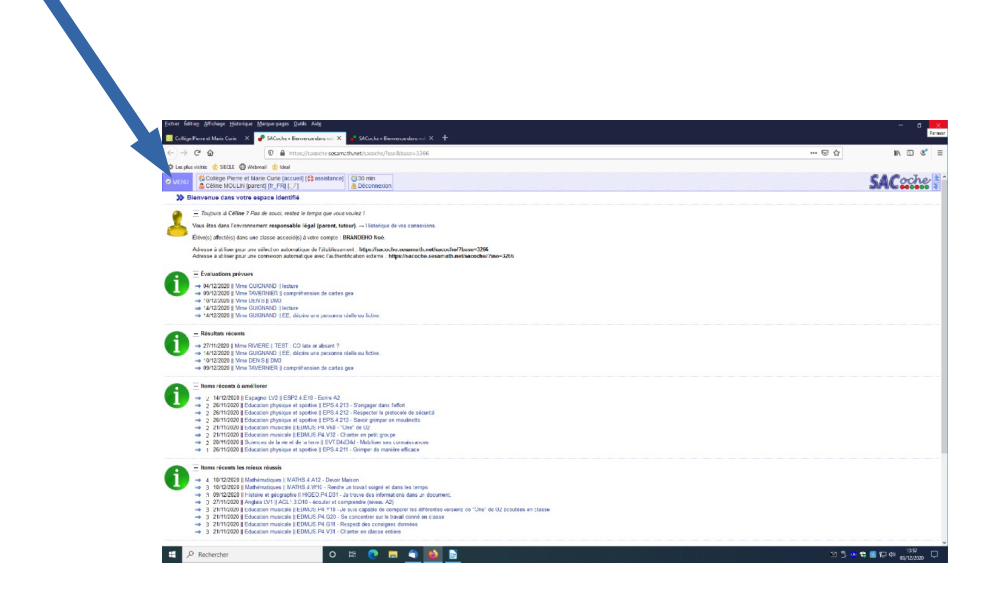

3 - Choisissez dans le MENU, l'option bilans officiels

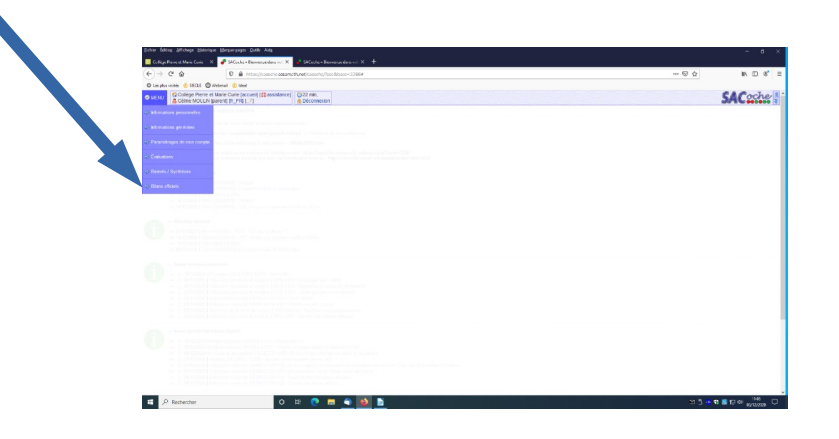

4 – La fenêtre suivante s'ouvre. Vous trouverez la liste des bulletins à télécharger.

| → C A                                  | X P Stanker Aufweide Bilder: X Stanker Bilderer X + Bilderer Bilderer auf Kirk und seiten                                                                                                    |         |
|----------------------------------------|----------------------------------------------------------------------------------------------------|---------|
|                                        | Annual films                                                                                                    |         |
| College Pierr                          | re et Mare Cure (accuel) (2) assistance) [] 22 min.                                                                                                    | SACoche |
| > Archives des bilar                   | ne officials                                                                                                    |         |
| DOC Active centrals                    |                                                                                                    |         |
|                                        | In New Work America                                                                                                    |         |
| au ornat namerape Par-                 |                                                                                                    |         |
| fra seren in seren annoe de            | No. And And Discrementation on entrance from the and and and and and and and and and and                                                                                                    |         |
| and anapteer n est pas                 | a plan a new second way, enclosed as a second control approximation and the spin and the spin an |         |
| de scolaire Période                    | Elablissement Objet Éléve Lien                                                                                                    |         |
| 2020 2019-2020 F:<br>2020 5019-2020 F: | 13 4221111 COUPerst S, Mare Cure Beltels soulier (BONDEHO Net jours and downed P)<br>19 411111 COUPerst Mare Cure Beltels souliers (BONDEHO Net jours and downed P)                                                                                                    |         |
| 2020 2013-2020 T                       | T1 9421171Y - CLC Plene B: Marie Curie Bulletin scelarie BONDEHD Not social as document 4                                                                                                    |         |
| 2019 2018-2019 11                      | 13 9421171V - CLO Pierre E: Marie Curie Bulletin scolare BRWIDEHO Not access ou document (F                                                                                                    |         |
| 2019 2018-2019 T                       | 12 5421171V - CLO Pierre E: Marie Curie Bulletin scolare BRANDEHO Not acceler au document d                                                                                                    |         |
| 2019 2018-2019 T                       | 1 921171/-OLO Pene El Mare One Billion sotters (BRADDO Nel jucci au Bounet 8                                                                                                    |         |
| 2019 2018-2019 T                       | 1 SCHTM- CUTINE E Net-One Bake solve/BNICOD Nejscer in Konnet (f)                                                                                                    |         |
| 2018-2019 [2018-2019 T                 | 197777-0.074we E Was Cen Bulkin select (BRICKO Majoran e Browner 2)                                                                                                    |         |
| 2019 2018-2019 T                       | 192177-2074we E We Cre Boke stres (Boldto Nejsch e Konnet (F                                                                                                    |         |
| 2019 2018-2019 T                       | 197777-0.074we E Wa Cee Boke seles (MeRCIO Najora e Rovert 2)                                                                                                    |         |
| 2019 2018-2019 T                       | n gentra -Golhane E Mar Cen Bolan eske (Binderte Bulgers e Browner )                                                                                                    |         |
| 2019 (2016-2019 T                      | n gentra - Gulhare El lan Con Bulan selas (BiolOffic Bulgions e Browner 2)                                                                                                    |         |
| 2019 (2016-2019 T                      | n gentro -Golhave (i wa Gra Ibaka saka (iliandoto balguna a finorenze)                                                                                                    |         |
| 2019 (2016-2019 T                      | n gentre - Golhave El lan Con Balan selas (BiolOffic Balgions in Brownet 2)                                                                                                    |         |
| 2019 (2016-2019 T                      | n gentre -Golhave (i lan Con Italia sales (Binders Italiana a Rocket g                                                                                                    |         |
| 2019 (2015-2019 T                      | T (2017). CO/How E Una Con Bubble solara (BRACHO Bulgioni a Room e e                                                                                                    |         |
| 2019 2015-2019 T                       | T (2017). CO/Here E Here Con (both soles (βλαθείο balgines in διαστά π.)                                                                                                    |         |

5 - Choisissez le document à télécharger ... Il apparaît à l'écran comme suit ...

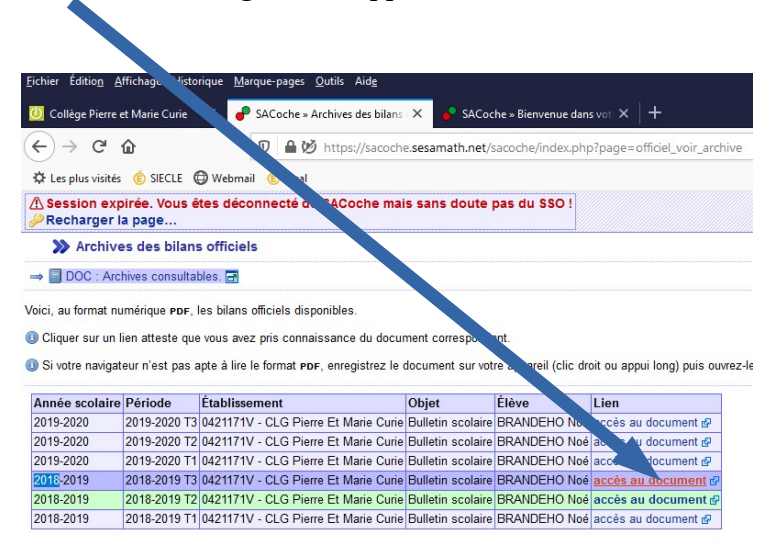

6- Lancer le téléchargement du fichier PDF et il apparaît à l'écran comme suit.

| /sacoche/i                                                   |                                         |                                                                                                    |  |  |  |  |
|--------------------------------------------------------------|-----------------------------------------|----------------------------------------------------------------------------------------------------|--|--|--|--|
| l/sacochc/i                                                  |                                         |                                                                                                    |  |  |  |  |
|                                                              | ndex.phprpage=officiel_voir_archive     |                                                                                                    |  |  |  |  |
|                                                              |                                         |                                                                                                    |  |  |  |  |
| s min,                                                       |                                         |                                                                                                    |  |  |  |  |
|                                                              | - 1-                                    | de Zeensetenstens w                                                                                                    |  |  |  |  |
|                                                              |                                         | r comanenandar -                                                                                                    |  |  |  |  |
|                                                              |                                         |                                                                                                    |  |  |  |  |
| CLG Pier                                                     | re Et Marie Gurie                       | Page 1/2                                                                                                    |  |  |  |  |
|                                                              |                                         | Bulletin scolaire                                                                                                    |  |  |  |  |
|                                                              |                                         | BRANDEHO Noé (5EME 2)                                                                                                    |  |  |  |  |
|                                                              |                                         | 100449657E8 n8 le 26/09/2007 TP02819331NT                                                                                             |  |  |  |  |
|                                                              |                                         |                                                                                                    |  |  |  |  |
| Anglais LV1                                                  |                                         | Moyenne élève (classe) : - (-)                                                                                                    |  |  |  |  |
| -                                                            | - Instance of the                       | Appriciations / Consults / Mars (2000)(71)                                                                                            |  |  |  |  |
| 14                                                           | Dheadeala                               | Appreciations / Consens [ Mille Iomouz.]                                                                                              |  |  |  |  |
| 14                                                           | Pronologie                              | Evaluation adaptée. Les difficultés d'écrit sont grandes mais Noé                                                                     |  |  |  |  |
| 1550                                                         | Expression action on interaction        | fait toujours des efforts, il est sérieux et progresse à son rythme.                                                                  |  |  |  |  |
| 1EK                                                          | Expression orale on continu             | Niveau moyen globalement. D'autre part, l'attitude et l'implication                                                                   |  |  |  |  |
| 1FRG Compréhension de l'oral                                 |                                         | sone ards posicivos. Poursuivio arrisi (                                                                                              |  |  |  |  |
| 1 FRG                                                        | Expression écrite                       |                                                                                                    |  |  |  |  |
|                                                              |                                         |                                                                                                    |  |  |  |  |
| eneganol                                                     | 13/2                                    | Moyonne éléve (classe) : - (-)                                                                                                    |  |  |  |  |
| spagnoi                                                      | LV2                                     | 1 INS 1 EX                                                                                                    |  |  |  |  |
| 1.8%                                                         | Grammaire                               | Appréciations / Consells [Mme GUIGNAND]                                                                                               |  |  |  |  |
| 1.00                                                         | Minutes                                 | Des travaux non évalués car le passage à l'écrit est extrêmement                                                                      |  |  |  |  |
| 1 105                                                        | Memorser                                | compique pour noe. L'ecoure en classe est pointe.                                                                                     |  |  |  |  |
|                                                              |                                         |                                                                                                    |  |  |  |  |
| rançais                                                      |                                         | Moyemie éléve (classe) - (-)                                                                                                    |  |  |  |  |
| 24                                                           | Freira                                  | Appréciations / Consells (M. MAZET)                                                                                                   |  |  |  |  |
| 2.4                                                          | Oral                                    |                                                                                                    |  |  |  |  |
| 1.4                                                          | Méthodologia                            | Eleve attentit et studieux qui toumit des efforts réguliers. Je<br>soubaiterais ceneordant plus de participation à l'oral au prochain |  |  |  |  |
| 1A Methodologie<br>1RC 1A Citoyenneté<br>1EK Lire-comprendre |                                         | trimestre.                                                                                                    |  |  |  |  |
|                                                              |                                         |                                                                                                    |  |  |  |  |
|                                                              |                                         |                                                                                                    |  |  |  |  |
| atio                                                         |                                         | Moyenne élève (classe) : 14,6 (17.4)                                                                                                  |  |  |  |  |
| Laun                                                         |                                         | 1FRG 2A 1EX                                                                                                    |  |  |  |  |
|                                                              | Les langages pour pegser et communiquer | Appréciations / Conseils [Mme VIRISSEL]                                                                                               |  |  |  |  |

7 – N'oubliez pas de sauvegarder le document généré.

| SACus he a Bie                     | memaeraken sut X 🛨                 |                                                                                         |                                                                                                    |  |         |
|------------------------------------|------------------------------------|-----------------------------------------------------------------------------------------|----------------------------------------------------------------------------------------------------|--|---------|
| et/sacoche/in                      | dex.php?page=officiel_voir_archivo |                                                                                         |                                                                                                    |  | III. 🗆  |
|                                    |                                    |                                                                                         |                                                                                                    |  |         |
| 30 min                             | 7                                  |                                                                                         |                                                                                                    |  | CAP     |
|                                    |                                    | + Zoom automatique *                                                                    |                                                                                                    |  | 0.6 0.1 |
|                                    |                                    |                                                                                         |                                                                                                    |  | Taléd   |
| CLG Pierr                          | e Et Marie Curie                   |                                                                                         | Page 1/2                                                                                           |  |         |
|                                    |                                    | Bulletin scolaire<br>Année scolaire 2018 / 2019 - 2018-2019 T3<br>BRANDEHO Noé (6EME 2) |                                                                                                    |  |         |
|                                    |                                    | 100449657FB ré le 26/09/2007 csm                                                        | 20/912/0 K F                                                                                       |  |         |
|                                    |                                    | Movenne élève (classe) :                                                                | 6                                                                                                  |  |         |
| Anglais LV1                        |                                    | 5 FRG                                                                                   | 1.4                                                                                                |  |         |
| 1 FRG                              | mémorisation                       | Appréciations / Conseils [Mme IDMOUZ]                                                   |                                                                                                    |  |         |
| 1 FKG                              | Phonologie                         | Evaluation arlantéa. Ca trimestra ast an lénèra bais                                    | an nar                                                                                             |  |         |
| 14                                 | grammaire                          | rapport aux précédents. Cenendant cela reste pony                                       | renable                                                                                            |  |         |
| 1 FKG                              | Expression orale en interaction    | car Noé est toujours sérieux et avance à son rythm                                      | e. I                                                                                               |  |         |
| 1 HKG Expression orale en continu  |                                    | faudra continuer dans cette dynamique positive !                                        |                                                                                                    |  |         |
| 1 FRG                              | Expression écrite                  |                                                                                         |                                                                                                    |  |         |
|                                    |                                    |                                                                                         |                                                                                                    |  |         |
| Français                           |                                    | Moyenne élève (classe) : -                                                              | . (-)                                                                                              |  |         |
| 2.57                               | Feriro                             | Appréciations / Conseils [Mme BENARD ]                                                  |                                                                                                    |  |         |
| 2500 257                           | Outile de la Janavo                |                                                                                         |                                                                                                    |  |         |
| 3.5%                               | Oral                               | C'est de nouveau un excellent trimestre. Les évalua                                     | ations                                                                                             |  |         |
| EX Méthodologie     EX Citovenneté |                                    | sont certes aménagées pour la graphie mais la                                           |                                                                                                    |  |         |
|                                    |                                    | excellents. Continue ainsi l'an prochain!                                               | comprehension, la formulation orale des reponses sont<br>excellents. Continue ainsi l'an prochain! |  |         |
| 1A 1EX                             | Lire-comprendre                    | concerns, contende all'al fair provident                                                | coolicitos continec anos ar provitaria                                                             |  |         |
| 1A 1EX                             | Culture humaniste                  |                                                                                         |                                                                                                    |  |         |
|                                    |                                    |                                                                                         |                                                                                                    |  |         |
| Histoire e                         | et géographie                      | Moyenne élève (classe) : -<br>2 ERG 2.0                                                 | • (•)                                                                                              |  |         |
| 2.4                                | pratiquer différents langages      | Appréciations / Consells [M. SUCHEL]                                                    |                                                                                                    |  |         |
| 1 FRG                              | analyser et comprendre un document | Résultats contrastés, des fragilités demeurent, mais N                                  | loé                                                                                                |  |         |
|                                    | raisonner at justifier             | travaille consciencieusement et est concentré, ce qui est positif.                      |                                                                                                    |  |         |